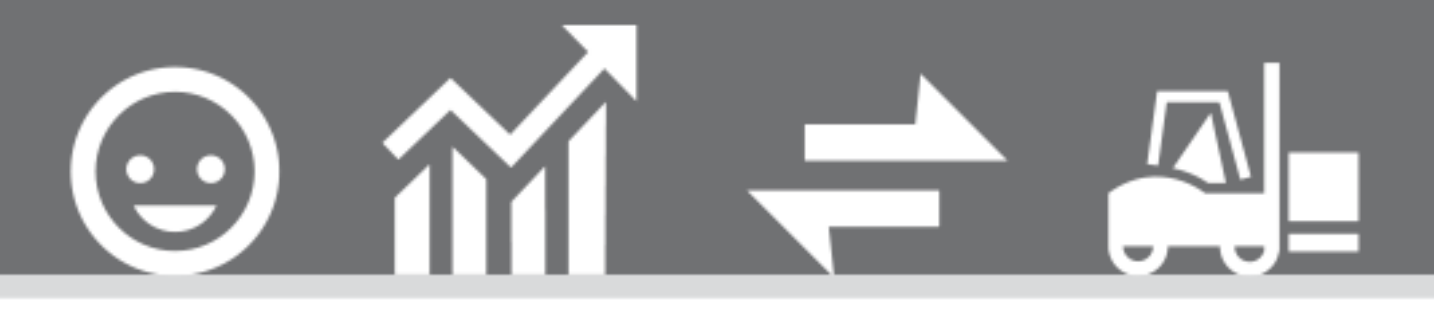

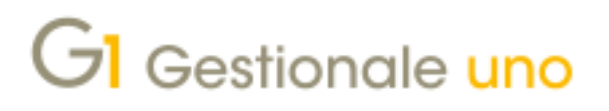

ATTIVAZIONE REGISTRATORI DI CASSA IN MODALITÀ "ON LINE SU PC"

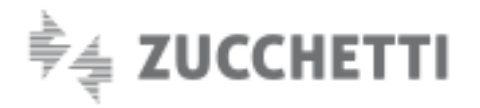

# ATTIVAZIONE REGISTRATORI DI CASSA IN MODALITÀ "ON LINE SU PC"

Indice degli argomenti

Ultimo aggiornamento: 17/07/2019

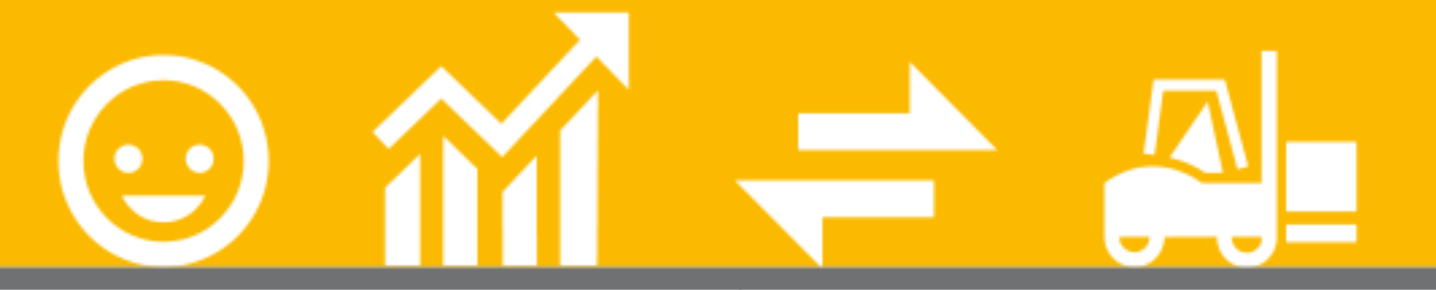

# Introduzione

1. Configurazioni postazioni di lavoro e registratori

# di cassa

2. Procedura di richiesta attivazione in modalità

# "On line su PC"

- 3. Emissione scontrini da un'unica cassa
- 4. Emissione scontrini da più casse collegate alle

diverse postazioni

5. Configurazione Anagrafica Articoli

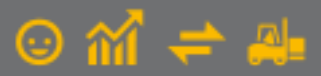

# Introduzione

Il presente documento descrive la procedura per l'attivazione dei registratori di cassa in modalità "On Line su PC" e contiene le istruzioni necessarie per gestire l'emissione degli scontrini da una sola cassa oppure da più casse collegate a diverse postazioni di lavoro. Inoltre, in presenza di un solo registratore di cassa, l'emissione dello scontrino può avvenire da un'unica postazione oppure da più PC, di cui solo uno collegato fisicamente alla cassa.

# NOTA

Il DL 127/2015 (art. 2 – comma 1) ed il successivo DL 119/2018 (art. 17 – comma 1 – lettera a), introducono l'obbligo di memorizzazione elettronica e trasmissione telematica all'Agenzia delle Entrate dei dati relativi ai corrispettivi giornalieri, che a sua volta comporta l'adozione di un registratore telematico (RT), nativo o adattato.

L'entrata in vigore dell'obbligo è dal 1° luglio 2019 per operatori con volumi d'affari superiori a 400.000€/anno e dal 1° gennaio 2020 per tutti gli altri soggetti.

# 1. Configurazioni postazioni di lavoro e registratori di cassa

In base al numero di postazioni di lavoro di Gestionale 1 e al numero di registratori di cassa che si desidera attivare, è possibile gestire diverse configurazioni. Si presentano di seguito, a titolo esemplificativo, tre scenari tra i più probabili.

# A - Un posto di lavoro con relativa cassa collegata

In questo scenario sulla postazione di lavoro è necessario installare Gestionale 1, con attivi i moduli *G1MAG – Magazzino*, *G1REG – Registratori di cassa* e *G1EMSCRT – Emettitore scontrino telematico*, a cui si aggiunge il driver/software esterno RTS WPos1. Il computer dovrà essere collegato al registratore di cassa attivato, andando quindi ad ottenere la seguente configurazione:

# Posto di lavoro

- Gestionale 1 con moduli G1MAG+G1REG+G1EMSCRT
- Cartella dati locale C:\AZW32\DB
- Anagrafica registratore di cassa RTS
- Driver RTSWPos1 installato

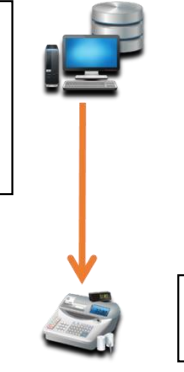

**Registratore di cassa** collegato al posto di lavoro

#### B - Più posti di lavoro di cui uno solo collegato alla singola cassa

In questo scenario, su ogni postazione di lavoro dovrà essere installato Gestionale 1, con attivi i moduli *G1MAG – Magazzino*, *G1REG – Registratori di cassa*, *G1EMSCRT – Emettitore scontrino telematico* e *G1COSCO – Gestore coda scontrino*; solo sulla postazione alla quale è fisicamente collegata la cassa, dovranno poi essere presenti i software esterni RTS WPos1 e RTS BluTube, andando a comporre la seguente configurazione:

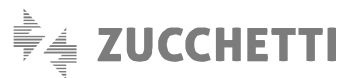

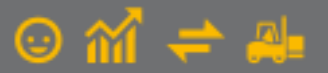

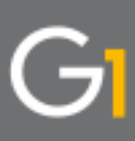

# Server/Dati

- Server postazione di lavoro o solo dati
- Gestionale 1 con G1MAG+G1REG+G1EMSCRT+G1COSCO

# Client 1/Posto lavoro 1

- Gestionale 1 con directory dati mappata dal server (W:\)
- Anagrafica registratore di cassa RTS con parametri BluTube, Posto di lavoro 1
- Driver RTSWPos1 installato
- Software RTSBluTube installato con cartella C:\RTSBT condivisa in lettura + scrittura

# Client 2/Posto lavoro 2

- Gestionale 1 con directory dati mappata dal server (W:\)
- Anagrafica registratore di cassa RTS con parametri BluTube, Posto di lavoro 2

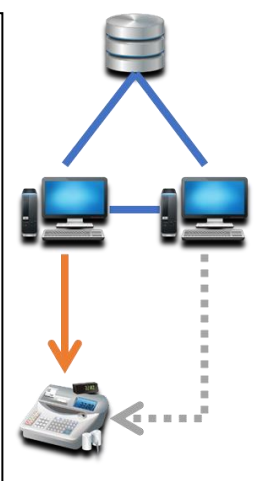

Registratore di cassa collegato al posto di lavoro 1, stampa anche scontrini emessi da posto di lavoro 2

# C - Più posti di lavoro con relativa cassa collegata

In questo scenario in ognuna delle postazioni di lavoro verranno installati Gestionale 1, con attivi i moduli *G1MAG – Magazzino*, *G1REG – Registratori di cassa* e tanti moduli *G1EMSCRT – Emettitore scontrino telematico* quante sono le postazioni con un registratore ad esse collegato, oltre al software esterno RTS WPos1. Essendo ogni computer/postazione collegato ad un registratore di cassa, si avrà la seguente configurazione:

# Dati

- Server postazione di lavoro o solo dati
- Gestionale 1 con G1MAG+G1REG+G1EMSCRT(x2)

# Client 1/Posto lavoro 1

- Gestionale 1 con directory dati mappata dal server (W:\)
- Anagrafica registratore di cassa RTS (1)
- Driver RTSWPos1 installato

# Client 2/Posto lavoro 2

- Gestionale 1 con directory dati mappata dal server (W:\)
- Anagrafica registratore di cassa RTS (2)
- Driver RTSWPos1 installato

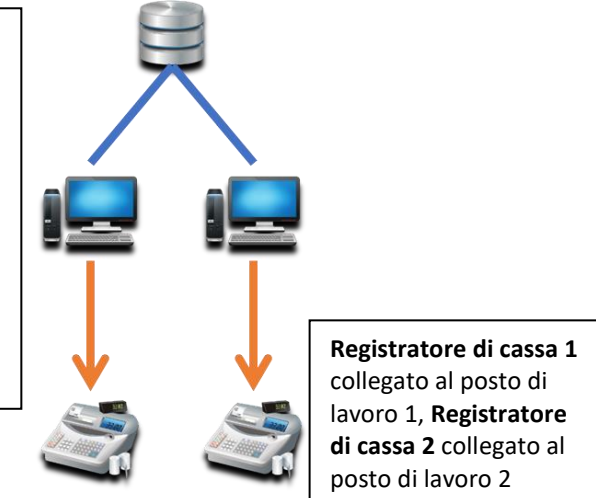

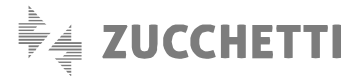

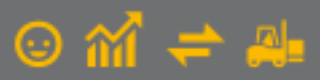

# 2. Procedura di richiesta attivazione in modalità "On line su PC"

Il collegamento tra un registratore di cassa e Gestionale 1, in modalità "On Line su PC", avviene tramite l'installazione di un **software di terze parti** prodotto dalla società RTS Engineering, **denominato RTS WPos1**; l'utilizzo di tale software è subordinato alla concessione di una licenza d'uso e al rilascio di un codice di attivazione.

Inoltre, qualora si abbia la necessità di emettere scontrini da più postazioni connesse tra loro, di cui solo una fisicamente collegata al registratore di cassa, sarà necessario installare un ulteriore software esterno denominato RTS BluTube, subordinato anch'esso ad una propria licenza d'uso.

Per emettere gli scontrini occorrerà quindi:

- attivare i moduli G1MAG Magazzino e G1REG Registratori di cassa, tramite aggiornamento della chiave di attivazione (menu "? \ Chiave di attivazione");
- verificare che il modello di registratore telematico che si intende attivare rientri nell'elenco dei registratori certificati per RTS WPos1, consultabile dalla <u>presente pagina web</u> (<u>http://www.gestionale1.it/help/Content/G1Mag/Registratori\_RT\_supportati.htm</u>);
- attivare una licenza del modulo G1EMSCRT Emettitore scontrino telematico (per la licenza d'uso del software RTS WPos1) per ogni registratore di cassa che si desidera utilizzare (ad esempio, se si utilizzano 2 casse occorre attivare 2 licenze G1EMSCRT);
- <u>solo se sussiste l'esigenza di emettere scontrini da più postazioni</u>, di cui una sola fisicamente collegata al registratore di cassa, attivare un'unica (per l'intera installazione di rete) licenza del modulo G1COSCO Gestore coda scontrino (per la licenza d'uso del software RTS BluTube);
- compilare ed inviare al proprio supporto tecnico di riferimento una cedola per la richiesta del codice di attivazione del software RTS WPos1 per ogni registratore di cassa telematico che si desidera utilizzare. Sulla cedola occorrerà indicare i dati dell'utilizzatore finale, il modello e la matricola RT del singolo registratore di cassa in uso; il supporto, una volta ricevuta e processata questa cedola, provvederà ad inviare all'utente l'indirizzo per il download del software RTS WPos1 specifico per il proprio registratore e il relativo codice di attivazione. Sulla cedola di richiesta attivazione da inoltrare all'assistenza tecnica si dovrà specificare se l'emissione degli scontrini avverrà da più postazioni, di cui solo una fisicamente collegata alla cassa, al fine di ricevere sia il software RTS WPos1, con il relativo codice di attivazione, sia il software RTS BluTube necessario per il collegamento in rete, con il relativo codice di attivazione.

# NOTA

La cedola per la richiesta attivazione registratore di cassa è disponibile alla sopra citata <u>pagina web contenente l'elenco dei</u> <u>registratori telematici (http://www.gestionale1.it/help/Content/G1Mag/Registratori RT supportati.htm</u>). Dal momento che la cedola è disponibile sia per clienti diretti che per clienti di partner Zucchetti, potrebbe essere necessario verificare con la propria assistenza di riferimento la corretta versione da utilizzare.

#### NOTA

Per effettuare delle prove di emissione scontrini in modalità "On Line su PC" senza necessariamente dover attivare i moduli G1EMSCO e G1COSCO, è possibile richiedere all'assistenza tecnica una versione dimostrativa sia del software RTS WPos1 che del software RTS BluTube.

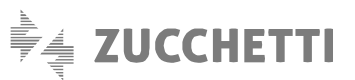

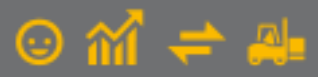

# 3. Emissione scontrini da un'unica cassa

Se viene attivato un unico registratore di cassa, è possibile emettere gli scontrini con due modalità differenti in base al numero di postazioni di lavoro che devono gestire la vendita al banco. Nei successivi paragrafi viene riportata la procedura da adottare per l'emissione degli scontrini da un unico PC oppure da più PC connessi in rete.

## 3.1 Emissione scontrini da un'unica postazione di lavoro

Per emettere scontrini da un'unica postazione, collegata fisicamente al registratore di cassa, è necessario seguire le indicazioni sotto riportate.

## Impostazioni del software RTS WPos1

Per poter utilizzare i registratori di cassa con Gestionale 1, utilizzando il software esterno RTS WPos1, è necessario eseguire alcune operazioni preliminari.

Dopo aver ricevuto dall'assistenza tecnica il link per il software RTS WPos1 specifico per il proprio registratore di cassa telematico e il relativo codice di attivazione, occorre innanzitutto installare RTS WPos1 sulla postazione alla quale la cassa è stata fisicamente collegata (tramite porta seriale o USB ad esempio). È inoltre importante che RTS WPos1 sia impostato come programma eseguito automaticamente all'avvio di Windows (al termine della procedura di installazione di RTS WPos1 viene chiesto se eseguire sempre il programma all'avvio del PC).

## ΝΟΤΑ

Qualora sia già installata una diversa o precedente versione di WPos1 sulla postazione (ad esempio in caso di cambio registratore), sarà necessario disinstallarla prima di procedere con l'installazione della nuova versione. Ricordiamo inoltre che RTS WPos1 deve sempre essere installato esclusivamente utilizzando il link fornito dal supporto tecnico al momento dell'attivazione.

Una volta installato il software, questo deve essere configurato seguendo le indicazioni del manuale, presente nella cartella di installazione, reperibile dall'interfaccia del software (alla voce di menu "Manuale Wpos1" in RTS WPos1). Per consentire l'emissione degli scontrini da Gestionale 1 occorre verificare che in RTS WPos1 risulti abilitata una delle porte di comunicazione previste (DUMP ESEGUITO), operazione tipicamente effettuata automaticamente dal programma all'avvio. Non è necessario intervenire su altre opzioni a meno di indicazioni specifiche del manuale di WPos1 (installato con il software nel percorso predefinito, es. "C:\Program Files (x86)\RTS Wpos1") o di esigenze particolari.

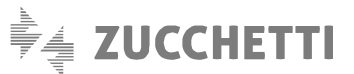

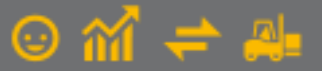

| ile Ma                  | muale WP                | os1 ?        |                   |                                   |                                        |  |  |
|-------------------------|-------------------------|--------------|-------------------|-----------------------------------|----------------------------------------|--|--|
| Porte di c              | omunicazie              | one          |                   |                                   |                                        |  |  |
| Porta                   | Attiva                  | Stato        |                   | Stato dung                        | Þ                                      |  |  |
| COM 1                   | V                       | 0            | DUMPESEG          | UITO                              |                                        |  |  |
| COM 2                   | Г                       |              | DUMP NON ESEGUITO |                                   |                                        |  |  |
| сом з                   | Г                       |              | DUMP NON E        | SEGUITO                           |                                        |  |  |
| COM 4                   | Г                       | •            | DUMP NON ESEGUITO |                                   |                                        |  |  |
| Configura               | zione Prog              | ramma        |                   | -                                 |                                        |  |  |
| IT USB                  | 1                       |              |                   | L Corre                           | a Gestione Cassetti<br>ersione XonXoff |  |  |
|                         |                         |              | 10500             | T Ability                         | a Trace di Comunicazione               |  |  |
|                         | RESO                    | z. associati | a ar RESU         | T Abilitz                         | a PopUp Fine Carta                     |  |  |
|                         | 1                       |              |                   | Chiave in REG a fine trasmissione |                                        |  |  |
| C:\Phogra               | nt x Windo<br>amData\R1 | ING VISTA    |                   |                                   |                                        |  |  |
| Important               | oni Timer-              |              |                   |                                   |                                        |  |  |
| Timer in s<br>Stato tin | ec.: 1<br>nec. Time     | S on         | et timer          |                                   | Sblocco Emerg<br>Fine Carta            |  |  |
| Messaggi                |                         |              |                   |                                   |                                        |  |  |
| Stato WF                | Post :                  |              |                   |                                   |                                        |  |  |
| Messaggi                | ECR:                    |              |                   |                                   |                                        |  |  |
|                         |                         |              | Eseq              | á Test                            |                                        |  |  |
|                         |                         |              |                   |                                   |                                        |  |  |

Si consiglia di selezionare il pulsante "Esegui Test", al fine di stampare uno scontrino di prova per verificare se è attivo il collegamento con la cassa (funzione disponibile solo con la versione di RTS WPo1 specifica per la cassa, non in demo).

# ΝΟΤΑ

Il software RTS WPos1 deve essere sempre attivo per far sì che il collegamento tra Gestionale 1 e la cassa avvenga; pertanto, dopo la configurazione occorre semplicemente ridurlo a icona (senza chiuderlo con il pulsante X) e ricordarsi di impostarlo nell'esecuzione automatica di Windows.

# Creazione anagrafica del registratore di cassa

Nella scelta "Registratori di Cassa" (menu "Magazzino \ Registratori di Cassa") deve essere creato il Registratore che si vuole utilizzare, indicando un codice con la relativa descrizione e **specificando il Tipo registratore "R001"** (Registratore di cassa RTS compatibile). Le altre informazioni sono suddivise tra le schede sotto riportate.

#### Dati tecnici

In questa scheda occorre:

- Specificare come Tipo connessione cassa "Emissione scontrino da un unico PC";
- Compilare i **parametri del software RTS WPos1** installato precedentemente. I parametri di RTS WPos1 sono la cartella di installazione, la chiave di attivazione e l'estensione del file di input, che coincide con la porta di comunicazione attivata all'interno del software.

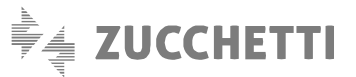

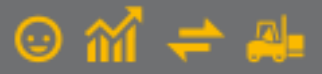

# ΝΟΤΑ

L'installazione di WPos1 crea tipicamente due cartelle: una per i file eseguibili (es. C:\ProgramFiles (x86) ) e una per i file di dati (es. C:\ProgramData); la cartella da indicare nei parametri di Gestionale 1 è quella dei file di dati.

• Attivare l'opzione "Registratore di cassa telematico" per attivare, in Gestionale 1, alcuni controlli aggiuntivi che consentono una migliore operatività per i soggetti obbligati all'utilizzo dei registratori telematici.

| GI Registratori di Cassa                                                                                                    |                                             | _ 🗆 ×            |
|----------------------------------------------------------------------------------------------------|---------------------------------------------|------------------|
| Cod. registratore: RTS Desc: Cassa R<br>Tipo registratore: R001 Registrat                                                                                                    | IS compatibile                              | OK<br>Interrompi |
| Dati tecnici Codici I.V.A. Altri dati Pagamenti                                                                                                    | Impostazioni avanzate                       | <u>M</u> odifica |
| Tipo connessione cassa posto di lavoro 1                                                                                                    | Parametri RTS WPos1                         | Elimina          |
| Emissione scontrino da un unico PC                                                                                                    | Cartella: C:\PROGRAMDATA\RTSWPOS1           | 2                |
| <ul> <li>Emissione scontrino da più PC:</li> <li>postazione collegata fisicamente alla cassa</li> <li>Emissione scontrino da più PC:</li> <li>postazione periferica</li> </ul> | Chiave: DEMODEMO Estensione file input: 001 |                  |
| Parametri RTS BluTube                                                                                                    |                                             |                  |
| Cartella file posto di lavoro 1:                                                                                                    |                                             |                  |
| Prefisso file input:                                                                                                    | Estensione file input:                      |                  |
| Estensione file output:                                                                                                    | Estensione file d'errore:                   |                  |
| Registratore cassa telematico                                                                                                    |                                             |                  |

# NOTA

L'attivazione dell'opzione "Registratore di cassa telematico" avrà un impatto anche in fase di creazione degli scontrini nella scelta "Gestione Vendita al Banco" (menu "Magazzino \ Registratori di cassa \ Collegamento On Line"), impedendo di fatto la creazione delle operazioni di reso. Nei nuovi registratori telematici infatti, il reso deve essere gestito con un apposito scontrino/documento e non può essere più effettuato contestualmente ad una vendita. In caso di reso, sarà quindi necessario operare manualmente sulla cassa ed in seguito allineare i movimenti di magazzino e contabili in Gestionale 1 (creando degli appositi movimenti per il reso a fine giornata).

## Codici I.V.A.

In questa scheda è necessario specificare i codici I.V.A. che vengono utilizzati nelle registrazioni con la relativa tipologia di scontrino (fiscale/non fiscale) e il relativo reparto. Qualora gli scontrini fossero non fiscali è possibile specificare anche il conto di ricavo per codice I.V.A.; tale conto viene utilizzato in fase di contabilizzazione degli scontrini.

Se è attiva l'opzione "Registratore di cassa telematico" nella scheda "Dati tecnici", il programma provvederà a verificare le associazioni effettuate tra codici I.V.A. e reparti; con questo tipo di registratori infatti, non è possibile avere codici esenti di natura differente che confluiscono in uno stesso reparto (oltre ovviamente alla presenza di aliquote diverse in uno stesso reparto). In questa eventualità, il programma mostrerà un controllo non bloccante che avvisa dell'anomalia di configurazione.

#### NOTA

I codici I.V.A. devono essere sempre riportati con le aliquote e nell'ordine in cui sono stati programmati sulla cassa.

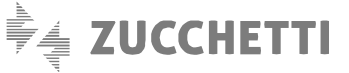

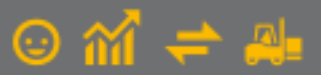

| GI Registratori di Cassa                                              |                      | _ 🗆 ×      |
|-----------------------------------------------------------------------|----------------------|------------|
| Cod. registratore: RTS Desc: Cassa RTS compatibile                    |                      | OK         |
| Tipo registratore: R001 Registratore di cassa RTS compatibile         |                      | Interrompi |
| Dati tecnici Codici I.V.A. Altri dati Pagamenti Impostazioni avanzate |                      | Modifica   |
| Da 1a 6 Da 7a 12                                                      |                      | Elimina    |
| Codici I.V.A. Tipologia scontrino                                     | Conto ricavo Reparti | ?          |
| 0 <u>1</u> : 2200 Aliquota 22%                                        | 01: 1                |            |
| 02: 0020 F.C. Art. 1 - 5                                              | EC51650 02: 2        |            |
| 03: 0022 Esd. B.I. art. 15                                            | EC51699 03: 3        |            |
| 0 <u>4</u> : 0400 Aliquota 4%                                         | 04: 4                |            |
| 0 <u>5</u> : 1000 Aliquota 10% 🗌 Non fiscale                          | 05: 5                |            |
| 0 <u>6</u> : Non fiscale                                              | 06:                  |            |
|                                                                       |                      |            |
|                                                                       |                      |            |

# Altri dati

In questa scheda è possibile specificare:

- il numero di decimali da gestire per le quantità degli articoli venduti (campo "Decimali per quantità"), che devono comunque essere coerenti con l'impostazione programmata sulla cassa;
- se il cassetto della cassa si deve aprire al termine di ogni scontrino (opzione "Apri cassetto a fine scontrino").

## NOTA

Non tutte le casse accettano il comando di apertura cassetto. L'apertura del cassetto a fine scontrino può essere programmata direttamente sulla cassa e prevale sull'opzione impostata nella procedura.

| GI Registratori di Cassa                                              | _ 🗆 ×      |
|-----------------------------------------------------------------------|------------|
| Cod. registratore: RTS Desc: Cassa RTS compatibile                    | OK         |
| Tipo registratore: R001 Registratore di cassa RTS compatibile         | Interrompi |
| Dati tecnici Codici I.V.A. Altri dati Pagamenti Impostazioni avanzate | Modifica   |
| Personalizza campi                                                    | Elimina    |
| Importo pagamento Divisa estera Decimali per guantità: 2              | ?          |
| Tipo pagamento Visualizza resto Apri cassetto a fine scontrino        |            |
| Files       File dati di input:       File dati di <u>o</u> utput:    |            |

#### Pagamenti

In questa scheda **è necessario specificare i codici pagamento** che vengono utilizzati nelle registrazioni con la relativa tipologia di pagamento prevista sulla cassa. È possibile specificare fino a 10 pagamenti predefiniti; consigliamo comunque di impostare come primo pagamento quello più utilizzato, in quanto in caso di pagamento misto (ovvero utilizzando diversi codici di

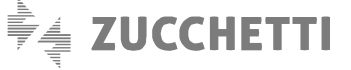

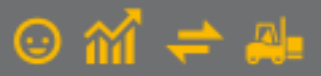

pagamento), l'importo da pagare viene inizialmente proposto interamente sul primo tipo pagamento impostato nei parametri e sarà poi discrezione dell'utente ripartirlo tra le forme di pagamento desiderate.

| GI Registratori di Cassa                                              | - 🗆 ×            |
|-----------------------------------------------------------------------|------------------|
| Cod. registratore: RTS Desc: Cassa RTS compatibile                    | OK               |
| Tipo registratore: R001 Registratore di cassa RTS compatibile         | Interrompi       |
| Dati tecnici Codici I.V.A. Altri dati Pagamenti Impostazioni avanzate | <u>M</u> odifica |
| Da 1 a 5 Da 6 a 10                                                    | <u>E</u> limina  |
| Codice pagamento Pagamento cassa                                      | 2                |
| 1º tipo pagamento: PKS1 Contanti Contanti V                           |                  |
| 2º tipo pagamento: PKS2 Assegni Assegno V                             |                  |
| <u>3</u> ° tipo pagamento: PKS3 Carta Credito Carta credito V         |                  |
| 4º tipo pagamento: PKS4 (A credito                                    |                  |
| 5º tipo pagamento:                                                    |                  |
|                                                                       |                  |
|                                                                       |                  |
|                                                                       |                  |
|                                                                       |                  |

#### Creazione causale di magazzino

**Nella scelta "Causali Magazzino"** (menu "Base \ Archivi Magazzino") deve essere **creata una causale di magazzino**, che consenta di gestire le operazioni di vendita al banco e che possa essere associata al registratore che si intende utilizzare.

#### NOTA

Per creare rapidamente la nuova causale è possibile duplicarne una già esistente (ad esempio codice 253), modificando successivamente i dati così come sotto riportato.

Le informazioni della causale sono suddivise nelle schede sotto riportate.

## Dati principali

In questa scheda occorre definire:

- la colonna di stampa indicando "Uscita";
- il tipo di stampa da adottare indicando "Entrambi";
- il tipo di contropartita selezionando "Cliente";
- il tipo di prezzo da proporre in fase di registrazione, che può derivare dall'anagrafica dell'articolo o da un listino prezzi di vendita.

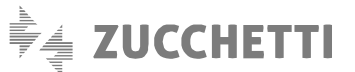

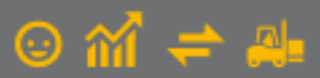

| GI Causali Magazzino                                                                                                |                                         | - 🗆 ×                                                        |
|----------------------------------------------------------------------------------------------------|-----------------------------------------|--------------------------------------------------------------|
| Codice: 254 Descrizione: Vendita reg.di cassa RTS<br>Dati principali Progressivi Registratori cassa Vendita al banc | o Personalizza                          |                                                              |
| Dati da aggiornare                                                                                                  | Colonna stampa<br>O Entrata<br>O Uscita | Ti <u>p</u> o stampa<br>O Quantità<br>O Valore<br>I Entrambi |
| Tipo contropartita:                                                                                                 | osto): Prezzo 1                         | ×                                                            |
| Causale di storno:                                                                                                  | co lotti                                |                                                              |
| OK Interrompi Modifica                                                                                              | Elimina                                 | ?                                                            |

## Progressivi

In questa scheda, occorre definire quali progressivi di magazzino devono essere aggiornati impostando l'opzione "Incrementa" per Scarichi, Scarichi valorizzati, e Valore scarichi.

# Registratori di cassa

In questa scheda deve essere abbinato il registratore di cassa creato precedentemente e deve essere selezionata l'opzione "Scorporo I.V.A. per vendita al banco".

| G1 Causali Magazzino                                                                            | - | × |
|-------------------------------------------------------------------------------------------------|---|---|
| Codice: 254 Descrizione: Vendita reg.di cassa RTS                                               |   |   |
| Dati principali Progressivi Registratori cassa Vendita al banco Personalizza                    |   |   |
| Reg. cassa <u>1</u> :         RTS         Cassa RTS compatibile           Reg. cassa <u>2</u> : | ) |   |
| Reg. cassa <u>3</u> :                                                                           | ) |   |
|                                                                                                 |   |   |
|                                                                                                 |   |   |
| Scorporo I.V.A. per vendita al banco                                                            |   |   |
| OK Interrompi Modifica Elimina                                                                  | 2 |   |

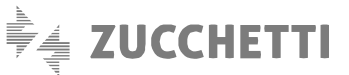

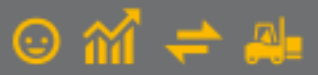

# Vendita al banco

In questa scheda, è possibile impostare le opzioni che consentono di velocizzare le normali operazioni effettuate per la vendita al banco; tali opzioni influenzano le modalità di registrazione, in quanto è possibile, ad esempio, non richiedere la conferma dell'articolo in fase di inserimento Inoltre, è possibile selezionare l'opzione **"Richiedi l'operatore ad ogni operazione (scelta "Gestione vendita al banco")"** per abilitare la richiesta di indicazione dell'operatore a ogni nuova registrazione di un movimento dalla scelta "Gestione Vendita al banco".

#### Personalizza

In questa scheda è possibile selezionare ulteriori informazioni che permettono di personalizzare la modalità di registrazione dello scontrino. La scheda può essere configurata come da seguente immagine (impostando ad esempio la quantità da proporre pari a uno).

| GI Causali Magazzino                                                               | - 0 | × |
|------------------------------------------------------------------------------------|-----|---|
| Codice: 254 Descrizione: Vendita reg.di cassa RTS                                  |     |   |
| Dati principali Progressivi Registratori cassa Vendita al banco Personalizza       |     |   |
| Personalizza campi                                                                 |     |   |
| Codice contropartita 🖉 % Sconto 1 🗹 Listino                                        |     |   |
| Numero documento 🛛 % Sconto 2                                                      |     |   |
| Data documento % Sconto 3                                                          |     |   |
| Quantità Valore aggiuntivo                                                         |     |   |
| Prezzo unitario Valore totale                                                      |     |   |
| Mostra testata ad ogni nuova registrazione                                         |     |   |
| Quantità da p <u>r</u> oporre durante i movimenti:Tipo costo pulsante Informazioni |     |   |
| 1 (valori positivi o negativi) Costo ultimo ~                                      |     |   |
| Propone modalità "Codice a barre"                                                  |     |   |
|                                                                                    |     |   |
|                                                                                    |     |   |
|                                                                                    |     | _ |
| OK Interrompi Modifica Elimina                                                     | 2   |   |

## Compilazione dei parametri dei registratori di cassa

Per completare le impostazioni necessarie per l'utilizzo del registratore di cassa di tipo RTS, **nella scelta "Parametri"** (menu "Magazzino \ Registratori di Cassa") occorre **indicare la causale associata** al registratore e specificare anche un articolo che funzioni da "SCONTO".

| G1 Param             | etri Registratori di Cassa     |                        |                             | × |
|----------------------|--------------------------------|------------------------|-----------------------------|---|
| Causale<br>magazzino | Descrizione<br>causale         | Codice<br>registratore | Descrizione<br>registratore |   |
| 254                  | Vendita reg.di cassa RTS       | RTS                    | Cassa RTS compatibile       |   |
|                      |                                |                        |                             |   |
|                      |                                |                        |                             |   |
| Codice artic         | olo usato per sconti: SCONTO22 | Sconto                 | codice IVA 2200             |   |
| Aggiungi o           | ausale Rimuovi causale         |                        | OK Annulla ?                |   |

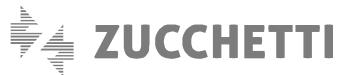

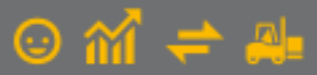

Utilizzando la modalità "On Line su PC", è consigliabile creare N articoli "SCONTO", dove N sono i codici I.V.A. impostati nell'anagrafica del registratore di cassa; ad esempio, se nell'anagrafica del registratore di cassa si impostano i codici I.V.A. 2200, 1000 e 0400, è consigliabile creare 3 articoli "SCONTO" con abbinato il relativo codice I.V.A.

Nei parametri viene inserito un solo articolo "SCONTO" e in fase di registrazione del movimento, in base all'articolo venduto occorre però inserire l'articolo "SCONTO" con il codice I.V.A. appropriato.

## ΝΟΤΑ

Al fine di configurare correttamente le impostazioni della cassa, è sempre importante prendere visione della documentazione tecnica fornita a corredo del Registratore di Cassa e del software RTS Wpos1.

#### 3.2 Emissione scontrini da più postazioni di lavoro in rete

Per emettere scontrini da più postazioni connesse in rete tra loro, di cui solo una fisicamente collegata al registratore di cassa, è necessario seguire le indicazioni sotto riportate.

## Postazione collegata fisicamente al registratore di cassa

Accedere alla postazione di lavoro collegata alla cassa ed eseguire le seguenti operazioni.

#### Impostazioni del software RTS WPos1

Il software RTS WPos1 deve essere installato solo sulla postazione fisicamente collegata al registratore di cassa. Per le impostazioni del software RTS WPos1 è possibile impiegare la stessa procedura utilizzata per la configurazione di un'unica postazione di lavoro.

### Impostazioni del software RTS BluTube

Il software RTS BluTube deve essere installato solo sulla postazione fisicamente collegata alla cassa e impostato in esecuzione automatica. Successivamente all'installazione, occorre creare una cartella dove far confluire i file generati da Gestionale 1 che serviranno per l'emissione degli scontrini. La cartella deve essere condivisa con tutti gli utenti, pertanto è consigliabile posizionarla su un disco di rete oppure sul disco fisso della postazione fisicamente collegata al registratore di cassa e messa in condivisione in lettura/scrittura.

Il software deve essere configurato seguendo le indicazioni del manuale, presente nella cartella di installazione, reperibile dall'interfaccia del software. Per consentire l'emissione degli scontrini da Gestionale 1 occorre impostare:

- la porta di comunicazione da adottare per il collegamento che deve coincidere con quella impostata in RTS WPos1;
- le password (codici di attivazione) di RTS BluTube e RTS WPos1;
- le estensioni dei file di input (\*.INP), output (.OUT) ed errore (.ERR). Questi dati devono essere riportati anche nell'anagrafica del registratore di cassa utilizzato;
- i File Path per input, output ed errore che devono coincidere con la cartella condivisa creata in precedenza;
- l'opzione "Auto Reset stato di errore";
- il timer per la lettura dei file provenienti da Gestionale 1 per la stampa dello scontrino (è consigliabile lasciare impostato il valore di default).

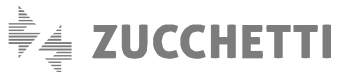

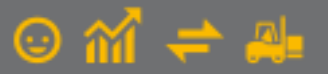

| ile Manuale ?                                                                                                    |                                     |                                                                                                    |                                                              |
|----------------------------------------------------------------------------------------------------|-------------------------------------|----------------------------------------------------------------------------------------------------|--------------------------------------------------------------|
| COM 1<br>Pwd RTS BLUTUBE<br>Filtro Estens. File di Inp<br>Filtro Prefisso File di Inp<br>Estensione File di Outpu | Pwd WP0S1 ut: PINP ut: PINP ut: OUT | Start / Stop Trasmiss                                                                                                    | State connessione WPOST<br>WPOST CONNESSO<br>Risultate WPOST |
| Estensione File di Errore<br>Nome Proc. "Wppos1.ex                                                                | •: [ERR                             | Set                                                                                                    | Reset Errore                                                 |
| Input File Path<br>C\RTSBT<br>Output File Path<br>C\RTSBT<br>Error File Path<br>C\RTSBT<br>RTS_WPOS1 Program F    | °ath                                |                                                                                                    | 2<br>2<br>2<br>2<br>2                                        |
| - Tipo file di input                                                                                              | Opzioni di Conversione              | Altre Opzioni<br>Termina RTS Wpos1 in uscita<br>Abitka Log Eventi<br>Auto Reset stato di errore<br>Crea file BTO di risultato sessione | Timer in Sec: 1 Set Timer                                    |
|                                                                                                    |                                     |                                                                                                    |                                                              |

### NOTA

Il software RTS BluTube deve essere sempre attivo per far sì che il collegamento tra Gestionale 1 e la cassa avvenga, pertanto, dopo la configurazione occorre semplicemente ridurlo a icona e ricordarsi di impostarlo nell'esecuzione automatica di Windows.

Una volta impostati i parametri dei software RTS WPos1 e RTS BluTube, è possibile accedere a Gestionale 1 selezionando il posto di lavoro utilizzato per la postazione fisicamente collegata alla cassa ed eseguire le operazioni sotto riportate.

# Creazione anagrafica del registratore di Cassa

Nella scelta "Registratori di Cassa" (menu "Magazzino \ Registratori di Cassa") deve essere creato il Registratore che si vuole utilizzare, indicando un codice con la relativa descrizione e **specificando il Tipo registratore "R001"** (Registratore di cassa RTS compatibile). Le altre informazioni sono suddivise in diverse schede.

Nella scheda "Dati tecnici" occorre indicare:

- il Tipo connessione cassa "Emissione scontrino da più PC: postazione collegata fisicamente alla cassa";
- i parametri del software RTS BluTube installato precedentemente, ovvero il percorso della cartella condivisa creata in precedenza, il prefisso del file di input, l'estensione del file di input, l'estensione del file di output e l'estensione del file di errore, che devono coincidere con i parametri impostati direttamente nel software.

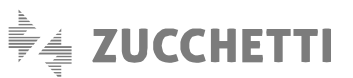

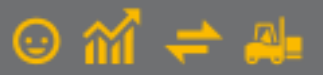

| pd. registratore: RTS De <u>s</u> c: Cassa RT                                   | S compatibile                                  | OK               |
|---------------------------------------------------------------------------------|------------------------------------------------|------------------|
| po registratore: R001 Registrato                                                | ore di cassa RTS compatibile                   | Interrom         |
| Dati tecnici Codici I.V.A. Altri dati Pagamenti                                 | Impostazioni avanzate                          | <u>M</u> odifica |
| Tipo connessione cassa posto di lavoro 1                                        | Parametri RTS WPos1                            | Elimina          |
| O Emissione scontrino da un unico PC                                            | Cartella: C:\PROGRAMDATA\RTSWPOS1              | 2                |
| • Emissione scontrino da più PC:<br>postazione collegata fisicamente alla cassa | Chiave: DEMODEMO<br>Estensione file input: 001 |                  |
| O Emissione scontrino da più PC: postazione periferica                          |                                                |                  |
| Parametri RTS BluTube                                                           |                                                |                  |
| Cartella file posto di lavoro 1: C:\RTSBT                                       |                                                |                  |
| Prefisso file input:                                                            | Estensione file input: INP                     |                  |
| Estensione file output:                                                         | Estensione file d'errore: ERR                  |                  |

Per la compilazione delle schede "Codici I.V.A.", "Altri dati" e "Pagamenti" deve essere utilizzata la stessa procedura prevista per l'emissione degli scontrini da un'unica postazione di lavoro.

# Creazione della causale di magazzino e compilazione dei parametri dei registratori di cassa

Per la creazione della causale di magazzino e la compilazione della scelta "Parametri Registratori di Cassa" è possibile impiegare la stessa procedura utilizzata per la configurazione di un'unica postazione di lavoro.

# Postazione periferica

Accedere a Gestionale 1 con il posto di lavoro utilizzato per la postazione periferica, connessa in rete alla postazione fisicamente collegata al registratore di cassa, ed eseguire le operazioni sotto riportate.

#### Creazione unità di rete

Sulla postazione periferica deve essere creata una connessione di rete (mappatura) alla cartella condivisa, creata in precedenza sulla postazione di lavoro collegata fisicamente al registratore di cassa. Questo passaggio non è necessario se la cartella è posta su un disco di rete.

## Configurazione registratore di cassa per postazione periferica

Richiamare l'anagrafica del registratore di cassa creata in precedenza dalla postazione collegata fisicamente al registratore e modificarla come segue:

- impostare la tipologia di connessione alla cassa "Emissione scontrino da più PC: postazione periferica";
- impostare come "Cartella file posto di lavoro nº" l'unità di rete creata in precedenza o la cartella condivisa sul disco di rete.

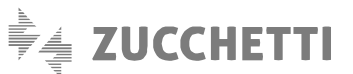

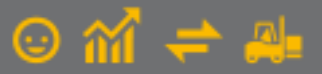

| d. registratore: RTS De                                                      | sc: Cassa RT | rs compatibile | 2                      |          | OK               |
|------------------------------------------------------------------------------|--------------|----------------|------------------------|----------|------------------|
| oo registratore: R001                                                        | . Registrat  | ore di cassa   | RTS compatibile        |          | Interrom         |
| Dati tecnici Codici I.V.A. Altri dati                                        | i Pagamenti  | Impostazior    | ni avanzate            |          | <u>M</u> odifica |
| Tipo connessione cassa posto di la                                           | voro 1       | Parametr       | RTS WPos1              |          | Elimina          |
| O Emissione scontrino da un unico                                            | PC           | Cartella:      | C:\PROGRAMDATA\R       | TSWPOS1  | <br>2            |
| Emissione scontrino da più PC:                                               | e alla cassa | Chiave:        | - fla innut            | DEMODEMO |                  |
| <ul> <li>Emissione scontrino da più PC:<br/>postazione periferica</li> </ul> |              | Estension      | e ne input:            | 001      |                  |
| Parametri RTS BluTube                                                        |              |                |                        |          |                  |
| Cartella file posto di lavoro 1:                                             | W:\          |                |                        |          |                  |
| Prefisso file input:                                                         |              |                | Estensione file inp    | ut: INP  |                  |
| Estensione file output:                                                      | OUT          |                | Estensione file d'erro | re: ERR  |                  |

#### Tutte le informazioni presenti nelle altre schede non devono essere modificate.

# NOTA

È importante prendere comunque visione della documentazione tecnica fornita a corredo del Registratore di Cassa, del software RTS WPos1 e del software RTS BluTube.

# 4. Emissione scontrini da più casse collegate alle diverse postazioni

Se vengono attivati più registratori di cassa (ad esempio 2 casse), è necessario accedere alla singola postazione di lavoro collegata alla cassa e configurarla. Di seguito vengono riportate le operazioni da eseguire per configurare le diverse.

## 4.1 Impostazioni del software RTS WPos1

Il software RTS WPos1 deve essere installato sulle singole postazioni che saranno fisicamente collegate ai relativi registratori di cassa (ad esempio, se vengono attivate due casse, il software RTS WPos1 deve essere installato sulle due postazioni collegate). Per le impostazioni del software RTS WPos1 è possibile impiegare la stessa procedura utilizzata per la configurazione di un'unica postazione di lavoro.

#### 4.2 Creazione anagrafica registratori di cassa

Accedendo a Gestionale 1 con la postazione di lavoro che si utilizzerà per la vendita al banco, **nella scelta "Registratori di Cassa"** (menu "Magazzino \ Registratori di Cassa") deve essere **creato il registratore** che si vuole utilizzare, indicando un codice con la relativa descrizione e **specificando il Tipo registratore "R001"** (Registratore di cassa RTS compatibile).

# NOTA

Devono essere create tante anagrafiche quanti sono i registratori di cassa attivati, accedendo con il posto di lavoro di Gestionale 1 utilizzato per il PC collegato alla singola cassa (ad esempio, se vengono attivate due casse, occorre creare due codici RTS1 e RTS2 accedendo con i rispettivi posti di lavoro 1 e 2). I registratori di cassa creati devono comunque avere le medesime caratteristiche (codici I.V.A., pagamenti, decimali, ecc.) così come la programmazione delle casse deve essere la stessa.

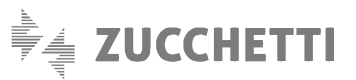

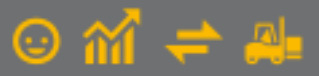

Le altre informazioni dei registratori di cassa sono suddivise in diverse schede.

Nella scheda "Dati tecnici" occorre indicare:

- il Tipo connessione cassa "Emissione scontrino da un unico PC";
- i parametri del software RTS WPos1 installato precedentemente. I parametri di RTS WPos1 sono la cartella di installazione, la chiave di attivazione e l'estensione del file di input, che coincide con la porta di comunicazione attivata all'interno del software.

| od. registratore: RTS Desc: Cassa RT<br>po registratore: R001 Registrat                                                                                                    | 'S compatibile<br>ore di cassa RTS compatibile                                                                          | OK<br>Interrompi |
|----------------------------------------------------------------------------------------------------|----------------------------------------------------------------------------------------------------|------------------|
| Dati tecnici Codici I.V.A. Altri dati Pagamenti<br>Tipo connessione cassa posto di lavoro 1<br>Emissione scontrino da un unico PC<br>Emissione scontrino da più PC:<br>postazione collegata fisicamente alla cassa<br>Demissione scontrino da più PC: | Impostazioni avanzate Parametri RTS WPos1 Cartella: C:\PROGRAMDATA\RTSWPOS1 Chiave: DEMODEMO Estensione file input: 001 | Modifica         |
| Parametri RTS BluTube<br>Cartella file posto di lavoro 1:<br>Prefisso file input:<br>Estensione file output:                                                                                                    | Estensione file input:                                                                                                  |                  |

Per la compilazione delle schede "Codici I.V.A.", "Altri dati" e "Pagamenti" deve essere utilizzata la stessa procedura prevista per l'emissione degli scontrini da un'unica postazione di lavoro.

Nella scheda "Impostazioni avanzate" occorre indicare il Posto di Lavoro da associare al registratore di cassa e utilizzato per accedere a Gestionale 1, che verrà considerato nelle diverse funzionalità di vendita al banco.

# NOTA

Il campo "Posto di lavoro" deve essere compilato solo lavorando con diverse postazioni di Gestionale 1 ognuna delle quali con un registratore di cassa collegato.

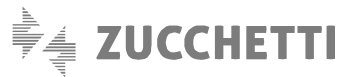

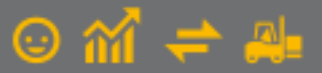

| Cod. registratore: RTS Desc: Cassa RTS compatibile                                                                                                    | _ — ×                            |
|----------------------------------------------------------------------------------------------------|----------------------------------|
| Tipo registratore: R001 Registratore di cassa RTS compatibile                                                                                                    | Interrompi                       |
| Dati tecnici       Codici I.V.A.       Altri dati       Pagamenti       Impostazioni avanzate         Opzioni postazioni differenti con cassa collegata       Posto di Lavoro:       1        Posto di lavoro 1         E' possibile specificare un posto di lavoro per il quale verrà sempre utilizzato il registratore di cassa corrente.       Il registratore associato al posto di lavoro verrà considerato nelle scelte relative alla gestione degli scontrini, mentre nella gestione del magazzino verrà comunque utilizzata la causale di magazzino indicata nei parametri dei registratori di cassa.         Questo tipo di associazione è possibile solo per le casse di tipo RTS. | <u>M</u> odifica<br>Elimina<br>2 |

#### 4.3 Creazione della causale di magazzino e compilazione dei parametri dei registratori di cassa

Per la creazione della causale di magazzino e la compilazione della scelta "Parametri Registratori di Cassa" è possibile impiegare la stessa procedura utilizzata per la configurazione di un'unica postazione di lavoro.

Anche se vengono gestiti più registratori di cassa, occorre creare una sola causale di magazzino e associarla ad un solo registratore di cassa (ad esempio RTS1). Nelle operazioni di vendita al banco il registratore di cassa utilizzato sarà quello abbinato al posto di lavoro con il quale si accede a Gestionale 1.

# Esempio di configurazione

Due postazioni di lavoro con due casse collegate, sulle quali viene installato il software RTS WPos1.

Si accede con la postazione di lavoro 1 e si crea:

- il registratore di cassa RTS1 dove nella scheda "Impostazioni avanzate" si indica il posto di lavoro 1;
- la causale di magazzino 254 e si abbina il registratore di cassa RTS1;
- i parametri registratori di cassa indicando la causale 254.

Si accede con la postazione di lavoro 2 e si crea:

• il registratore di cassa RTS2 dove nella scheda "Impostazioni avanzate" si indica il posto di lavoro 2.

# 5. Configurazione Anagrafica Articoli

La gestione della vendita al banco tramite il registratore di cassa di tipo modello "Altro (RTS)" richiede che gli articoli abbiano delle caratteristiche congruenti con le impostazioni dello stesso:

- Tipo articolo: gli articoli da utilizzare per la gestione della vendita al banco non devono essere di tipo "Descrizione Spesa" in quanto, contrariamente a ciò, non sarebbe possibile selezionarli;
- Codice a barre: per ogni articolo è consigliabile impostare il codice a barre in quanto, avvalendosi di un lettore ottico, questo permetterebbe una ricerca più veloce;
- Descrizione ridotta: compilando il campo "Descrizione ridotta" questa viene stampata sullo scontrino. In mancanza di questa viene stampato il codice articolo;
- Codice I.V.A.: il codice I.V.A. da assegnare all'articolo deve essere tra quelli abbinati al registratore di cassa utilizzato;

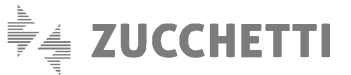

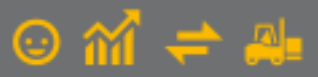

• **Prezzo**: qualora nella causale di magazzino impostata nella scelta "Parametri Registratori di Cassa" sia indicato come Tipo prezzo 1 o 2, è necessario indicare il prezzo nell'anagrafica dell'articolo in modo che venga proposto automaticamente nella gestione della vendita al banco.

Copyright Zucchetti S.p.A. Tutti i diritti sono riservati, è vietata la distribuzione senza il consenso della Zucchetti S.p.A. Il presente documento ha una funzione esclusivamente di supporto tecnico; è vietata la riproduzione per scopi commerciali.

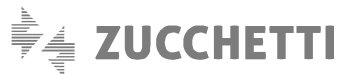

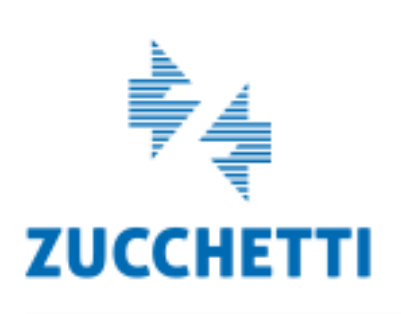

Assistenza Tecnica Gestionale 1 T 0371/594.2705 F 0371/594.2004 loges1@zucchetti.it help.gestionale1.it

Il software che crea successo